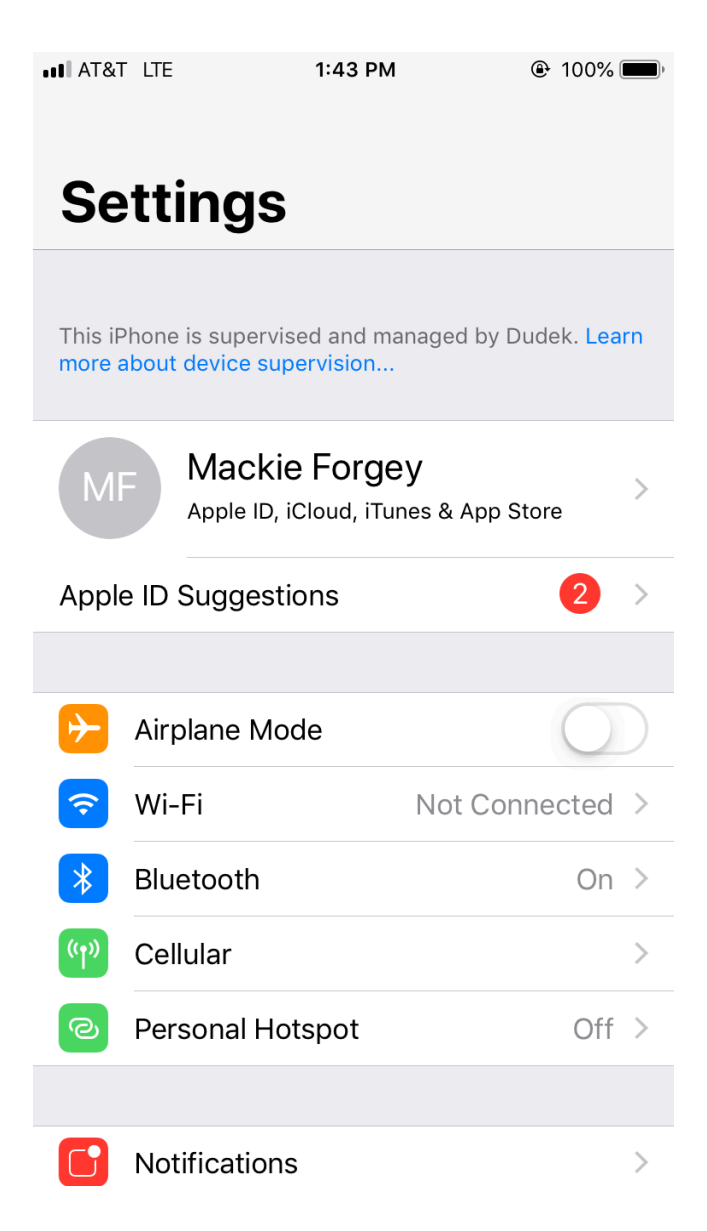

The following instructions will work for any IOS Device, including iPhone and iPad.

Navigate to the home page and open Settings. Then navigate to the Bluetooth tab.

| ••• AT&T LTE         | 1:43 PM             | ۹۰ المالية المالية المالية المالية المالية المالية المالية المالية المالية المالية المالية المالية المالية الم |
|----------------------|---------------------|----------------------------------------------------------------------------------------------------|
| <b>&lt;</b> Settings | Bluetooth           |                                                                                                    |
|                      |                     |                                                                                                    |
| Bluetooth            |                     |                                                                                                    |
| Now discoverable     | as "Mackie's iphone | 6380".                                                                                                    |
| MY DEVICES           |                     |                                                                                                    |
|                      | Not C               | Connected (i)                                                                                                  |
|                      | Not C               | Connected (i)                                                                                                  |
| CAR MULTIME          | DIA Not C           | Connected (i)                                                                                                  |
| SYNC                 | Not C               | Connected (i)                                                                                                  |
| TOYOTA Tacor         | ma 51 Not C         | Connected (i)                                                                                                  |
| TOYOTA Tacor         | ma-49 Not C         | Connected (i)                                                                                                  |
| myChevrolet          | Not C               | Connected (i)                                                                                                  |

Make sure your Bluetooth is turned on. Turn your Trimble R2 device on by clicking the large power button once. The power button should light up green when on. Then wait for the Trimble R2 to show up in the "Other Devices" row.

OTHER DEVICES

To pair an Apple Watch with your iPhone, go to the Watch app.

| AT&T LTE         | 1:43 PM             | 100%          |
|------------------|---------------------|---------------|
| Settings         | Bluetooth           |               |
|                  |                     |               |
| Bluetooth        |                     |               |
| Now discoverable | as "Mackie's iphone | 6380″.        |
| MY DEVICES       |                     |               |
|                  | Not C               | connected (i) |
|                  | Not C               | connected (i) |
| CAR MULTIME      | DIA Not C           | connected (i) |
| SYNC             | Not C               | connected (i) |
| TOYOTA Tacon     | na 51 Not C         | connected (i) |
| TOYOTA Tacon     | na-49 Not C         | Connected (i) |
| myChevrolet      | Not C               | Connected (i) |
|                  |                     |               |

Once the Trimble R2 shows up in the "Other Devices" row, select it.

# R2, 5834S09886: Trimble

To pair an Apple Watch with your iPhone, go to the Watch app.

| ∎ AT&T ©             | 1:43 PM          | (           | € 100% |           |
|----------------------|------------------|-------------|--------|-----------|
| <b>&lt;</b> Settings | Bluetooth        | n           |        |           |
|                      |                  |             |        |           |
| Bluetooth            |                  |             |        | $\supset$ |
| Now discoverable     | as "Mackie's iph | ione 6380". |        |           |
| MY DEVICES           |                  |             |        |           |
|                      | Ν                | ot Conne    | cted   | i         |
|                      | Ν                | ot Conne    | cted   | i         |
| CAR MULTIME          | DIA N            | ot Conne    | cted   | i         |
| R2, 5834S098         | 386: Trimble     | Conne       | cted   | i         |
| SYNC                 | Ν                | ot Conne    | cted   | i         |
| ТОҮОТА Тасо          | ma 51 N          | ot Conne    | cted   | i         |
| ТОҮОТА Тасо          | ma-49 N          | ot Conne    | cted   | i         |
| myChevrolet          | Ν                | ot Conne    | cted   | i         |
| OTHER DEVICES        | 2014<br>2014     |             |        |           |
|                      |                  |             |        |           |

Once selected, the Trimble R2 will show up within the "My Devices" section displayed as Connected.

To pair an Apple Watch with your iPhone, go to the Watch app.

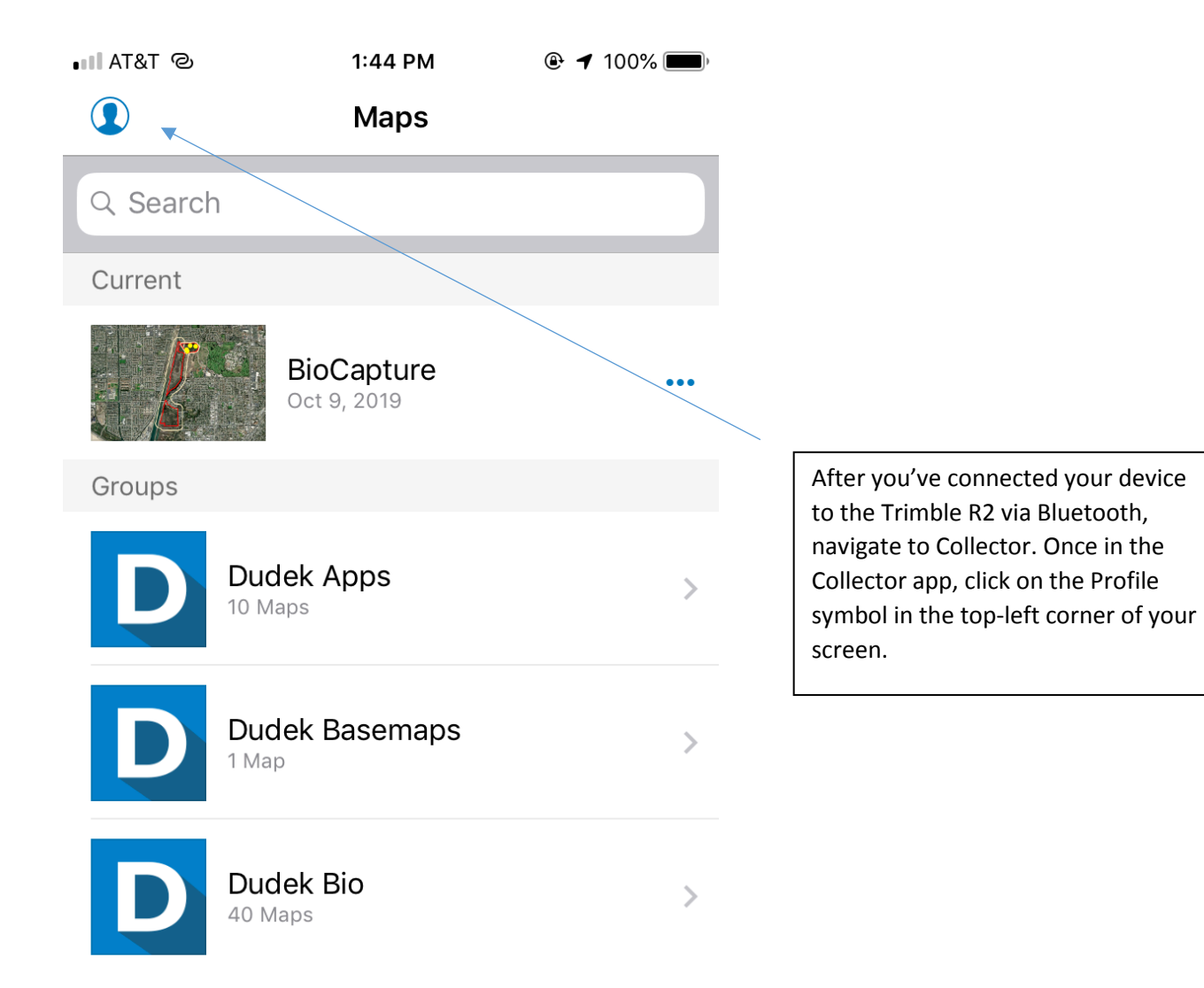

| ∎∎ AT&T ©     | 1:44 PM | 🕑 🗲 100% 🔲)   |                                                                              |
|---------------|---------|---------------|------------------------------------------------------------------------------|
|               | Profile | Done          |                                                                              |
|               |         |               |                                                                              |
| Bio User      |         | Sign Out      |                                                                              |
| COLLECTION    |         |               |                                                                              |
| Accuracy      | 26.     | 24671916 ft 🚿 |                                                                              |
| GPS Averaging |         | Off >         | Once within the Profile window in the<br>Collector app, navigate to Provider |
| Streaming     |         | Time 1 sec >  |                                                                              |
| Photo Size    |         | Large >       | -                                                                            |
| Related Types | /       | Filtered >    |                                                                              |
| LOCATION      |         |               |                                                                              |
| Provider      |         | Integrated >  |                                                                              |
| Profile       |         | Default >     |                                                                              |
| GENERAL       |         |               |                                                                              |
| Units         |         | >             |                                                                              |

| III A         | E&T &                 | 1:44 PM                                        | 🕑 🕇 100% 🔲) |                                                                                 |
|---------------|-----------------------|------------------------------------------------|-------------|---------------------------------------------------------------------------------|
| <b>&lt;</b> P | rofile                | Location Providers                             | Add         |                                                                                 |
|               |                       |                                                |             |                                                                                 |
| ~             | Integrat<br>Antenna h | ed<br>nt 0 m                                   | i           |                                                                                 |
|               |                       |                                                |             | Note that the Default Location<br>Provider is called Integrated. This is        |
|               | Geneq #               | <b>#14022iR024</b><br>ected · Antenna ht 1.5 m | í           | the standard GPS Collector typically<br>relies on. To switch this to relying on |
|               | Geneq #<br>Not Conne  | <b>#14022iR025</b><br>ected · Antenna ht 1 m   | í           | right corner.                                                                   |
|               |                       |                                                |             |                                                                                 |

∎ AT&T ©

1:44 PM

🕑 🕇 100% 🔲

Cancel Add Provider

## R2, 5834S09886: Trimble

Add

To pair a new receiver to your device, go to Bluetooth Settings.

You should see the Trimble R2 device available in this window. Click Add to use it as a Location Provider.

| ∎ AT&T ©      | 1:45 PM | 🕑 🕇 100% 🔲 |                                                                 |
|---------------|---------|------------|-----------------------------------------------------------------|
| <b>〈</b> Back | Source  |            |                                                                 |
|               |         |            |                                                                 |
| Direct IP     |         |            |                                                                 |
| NTRIP         |         |            |                                                                 |
| RTX           |         |            | After clicking Add, you'll automatically be sent to this window |
| SBAS          |         | ~          | Select SBAS as the Source.<br>If during mapping you find your   |
|               |         |            | accuracy is unreliable, try switching to RTX.                   |
|               |         |            |                                                                 |
|               |         |            |                                                                 |
|               |         |            |                                                                 |
|               |         |            |                                                                 |

| •••• A        | Г&Т © 1:45 PM                                            | 🕑 🕇 100% 🔲 |
|---------------|----------------------------------------------------------|------------|
| <b>&lt;</b> P | rofile Location Providers                                | Add        |
|               |                                                          |            |
| ~             | Integrated<br>Antenna ht 0 m                             | i          |
|               |                                                          |            |
|               | Geneq #14022iR024 Not Connected · Antenna ht 1.5 m       | i          |
|               | Geneq #14022iR025 Not Connected · Antenna ht 1 m         | i          |
|               | R2, 5834S09886: Trimble<br>Connected · Antenna ht 1.75 m | í          |
|               |                                                          |            |

Now that you have configured the Trimble R2 as a Location Provider, click the Info tab to set the Antenna height (typically your approximate height in meters). Note that this Info tab is where you may change the Source from SBAS to RTX.

| ∎ AT&T ©                                        | 1:45 PM                                   | 🕑 🕇 100% 🔲, |
|-------------------------------------------------|-------------------------------------------|-------------|
| Profile                                         | Location Providers                        | Add         |
|                                                 |                                           |             |
| Integrate<br>Antenna hi                         | ed<br>t 0 m                               | i           |
|                                                 |                                           |             |
| Geneq #<br>Not Conne                            | 14022iR024<br>acted · Antenna ht 1.5 m    | í           |
| Geneq #<br>Not Conne                            | 14022iR025<br>acted · Antenna ht 1 m      | i           |
| <ul> <li>R2, 5834</li> <li>Connected</li> </ul> | 4S09886: Trimble<br>I · Antenna ht 1.75 m | i           |
|                                                 |                                           |             |

After inputting your Antenna Height, simply select the Trimble R2 in this menu and you will be fully connected within Collector.

Note that when not using the Trimble R2 in future mapping efforts, you'll have to manually switch back to the Integrated location provider in this window.

| at & T&T      | 1:46 PM      | 🕑 🕇 100% 🔲 '   |                                                                                                    |
|---------------|--------------|----------------|----------------------------------------------------------------------------------------------------|
|               | Profile      | Done           |                                                                                                    |
|               |              |                |                                                                                                    |
| Bio User      |              | Sign Out       |                                                                                                    |
| COLLECTION    |              |                | Note that the Provider now displays                                                                      |
| Accuracy      | 26.          | 24671916 ft >  | the Trimble R2. Now that Collector<br>has the capability to map in sub-                                  |
| GPS Averaging |              | Off >          | meter accuracy, you'll want to chan<br>around some Collection settings.<br>Navigate to the streaming tab |
| Streaming 🔸   |              | Time 1 sec >   |                                                                                                    |
| Photo Size    |              | Large >        |                                                                                                    |
| Related Types |              | Filtered >     |                                                                                                    |
| LOCATION      |              |                |                                                                                                    |
| Provider      | R2, 5834S098 | 386: Trimble > |                                                                                                    |
| Profile       |              | Default >      |                                                                                                    |
| GENERAL       |              |                |                                                                                                    |
| Units         |              | >              |                                                                                                    |

| ∎II AT&T 🗢<br>く Profile | 11:01 AM<br>Streaming     | € 100% <b>—</b> + |
|-------------------------|---------------------------|-------------------|
|                         |                           |                   |
| Time                    |                           | ~                 |
| Distance                |                           |                   |
|                         |                           |                   |
| 1 sec                   |                           | ~                 |
| 2 sec                   |                           |                   |
| 5 sec                   |                           |                   |
| 15 sec                  |                           |                   |
| 30 sec                  |                           |                   |
| 1 min                   |                           |                   |
| Set how often to        | o collect a new point whi | ile streaming.    |

| III AT&T 奈    | 11:02 AM | 🕒 100% 🔲 ' <del>/</del> |                                     |
|---------------|----------|-------------------------|-------------------------------------|
|               | Profile  | Done                    |                                     |
| Bio User      |          | Sign Out                |                                     |
| COLLECTION    |          |                         |                                     |
| Accuracy      |          | 15 ft >                 |                                     |
| GPS Averaging |          | Off                     | Now that Streaming is set to Time 1 |
| Streaming     |          | Time 1 sec >            | sec, navigate to the Accuracy tab.  |
| Photo Size    |          | Large >                 |                                     |
| Related Types |          | Filtered >              |                                     |
| LOCATION      |          |                         |                                     |
| Provider      |          | Integrated >            |                                     |
| Profile       |          | Default >               |                                     |
| GENERAL       |          |                         |                                     |
| Units         |          | >                       |                                     |

## . III AT&T 🗢 11:01 AM ⊕ 100% 🛑 4

Accuracy

Profile

## Distance (feet)

15

Set required location accuracy for data collection.

#### Inches

Feet

#### 95% Confidence

 $\bigcirc$ 

~

Report horizontal and vertical accuracy at a higher confidence level.

As it is currently configured, Collector will allow you to map with 15ft accuracy. For mapping in sub-meter accuracy, it is recommended to change this 15ft to 3ft, so that you ensure every point mapped in collector meets required accuracy.

| 📲 AT&T 🗢      | 11:02 AM | 🕑 100% 💻   | • + |                                                                            |
|---------------|----------|------------|-----|----------------------------------------------------------------------------|
|               | Profile  | Done       | e   |                                                                            |
| Bio User      |          | Sign Ou    | ut  |                                                                            |
| COLLECTION    |          |            |     |                                                                            |
| Accuracy      |          | 15 ft      | >   | Note that you may change the units within Collector from Standard US       |
| GPS Averaging |          | Off        | >   | units to Metric units. Navigate to th<br>Units tab within the main Profile |
| Streaming     |          | Time 1 sec | > / | window.                                                                    |
| Photo Size    |          | Large      | >   |                                                                            |
| Related Types |          | Filtered   | >   |                                                                            |
| LOCATION      |          |            |     |                                                                            |
| Provider      |          | Integrated | >   |                                                                            |
| Profile       |          | Default    | >   |                                                                            |
| GENERAL       | 1        |            |     |                                                                            |
| Units 🔺       |          |            | >   |                                                                            |

| III AT&T 🗢        | 11:02 AM | 🕑 100% 📃    | • 4 |
|-------------------|----------|-------------|-----|
| Profile           | Units    |             |     |
|                   |          |             |     |
| Measurement Units |          | US Standard | >   |
|                   |          |             |     |
| Coordinates       |          | Automatic   | >   |
| Distance          |          | Automatic   | >   |
| Area              |          | Automatic   | >   |

Here you may change the Measurement Units system and set specific units for Distance and Area.

| III AT&T 🗢 | 11:02 AM          | ֎ 100%  ∮ |
|------------|-------------------|-----------|
| 🗸 Units    | Measurement Units |           |
|            |                   |           |
| US Standa  | rd                |           |
| Metric     |                   | ~         |
|            |                   |           |
|            |                   |           |
|            |                   |           |
|            |                   |           |
|            |                   |           |
|            |                   |           |
|            |                   |           |
|            |                   |           |

Once within the Measurement Units tab, select Metric.

11:02 AM

🕒 100% 🔲 🖌

1

Profile

💵 AT&T 奈

## Distance (meters)

Set required location accuracy for data collection.

Accuracy

### Centimeters

Meters

### 95% Confidence

Report horizontal and vertical accuracy at a higher confidence level.

Once you change your units to Metric, navigate back to the Accuracy window and change the Distance to 1m. This way your units match up and any points dropped will be mapped with sub-meter accuracy.

| III AT&T 🗢    | 11:03 AM | 🕑 100% 🔲 🗲    |
|---------------|----------|---------------|
|               | Profile  | Done          |
| Bio User      |          | Sign Out      |
| COLLECTION    |          |               |
| Accuracy      | 3.28     | 30839895 ft > |
| GPS Averaging |          | Off >         |
| Streaming     |          | Time 1 sec >  |
| Photo Size    |          | Large >       |
| Related Types |          | Filtered >    |
| LOCATION      |          |               |
| Provider      |          | Integrated >  |
| Profile       |          | Default >     |
| GENERAL       |          |               |
| Units         |          | >             |

You may change your Units at any time within the Profile window. Note that since setting Accuracy to 1 meter, it has been switched again to the Standard US unit system and now displays in feet. This is especially useful if you need mapped polygon sizes to display in different units based on fieldwork needs, such as acres or square meters.

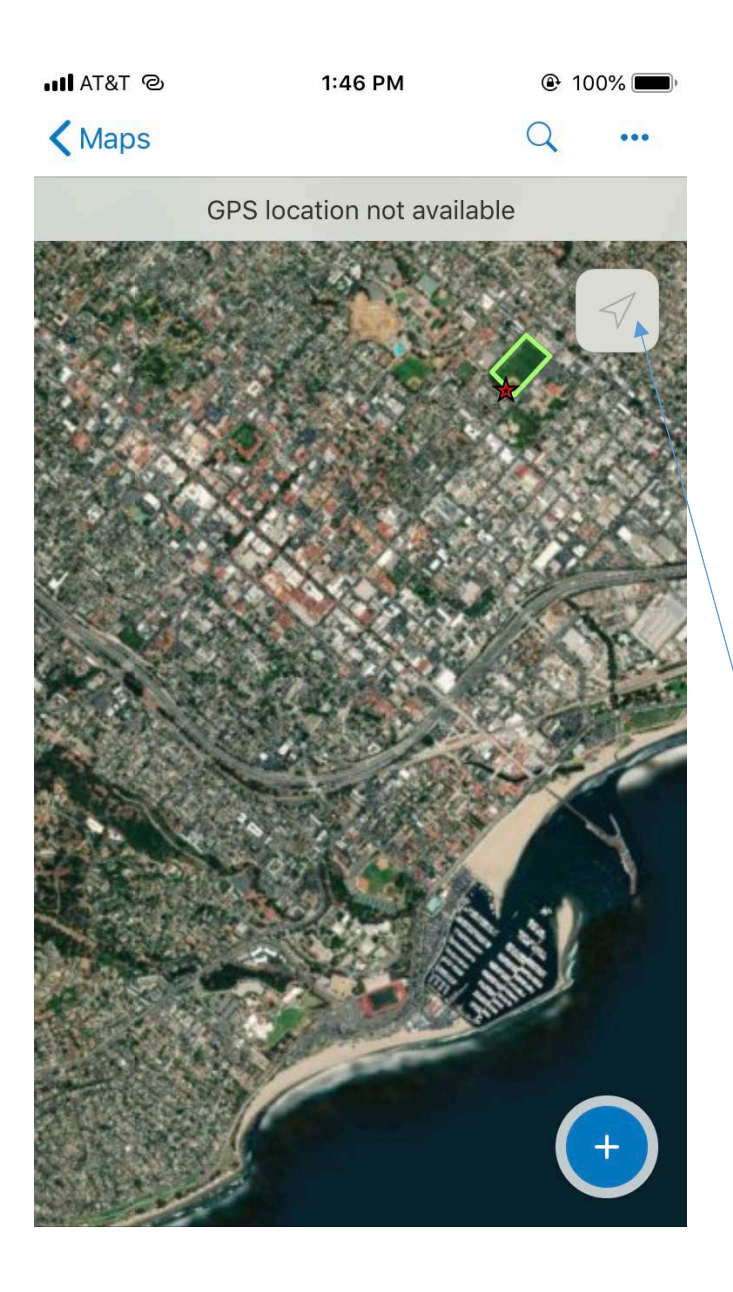

Now that your Trimble R2 is your Location Provider within Collector and your accuracy, unit, and streaming settings are fully configured, you'll navigate to your Collector project map to start mapping.

Since you've just changed your Location Provider, your map will show "GPS location not available". Just click the arrow in the top rightcorner to refresh your new GPS connection, and your location and accuracy should be updated. If it doesn't work the first time, wait a little longer for your device to pick up an adequate amount of satellites, and try again until it fully connects.

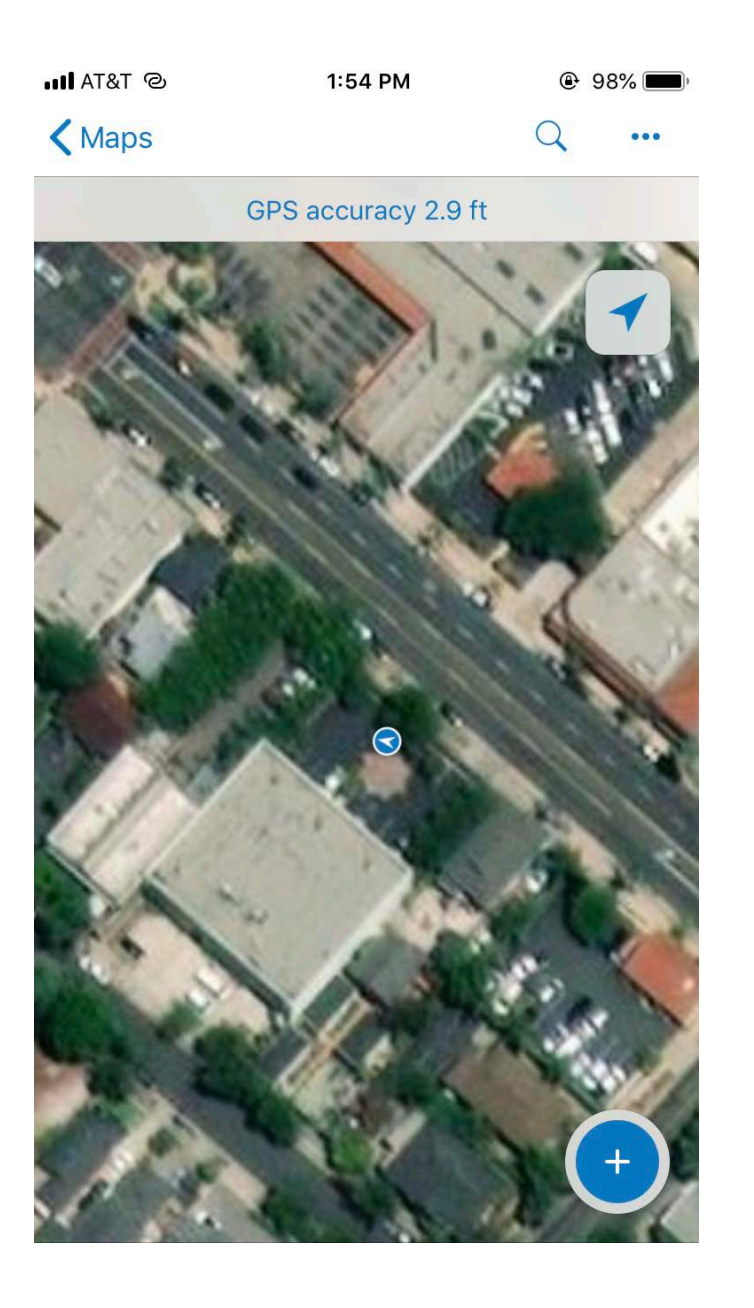

Once the top banner displays your accuracy and the blue dot shows your location on the map, you're all set to map in the field with the Trimble R2!

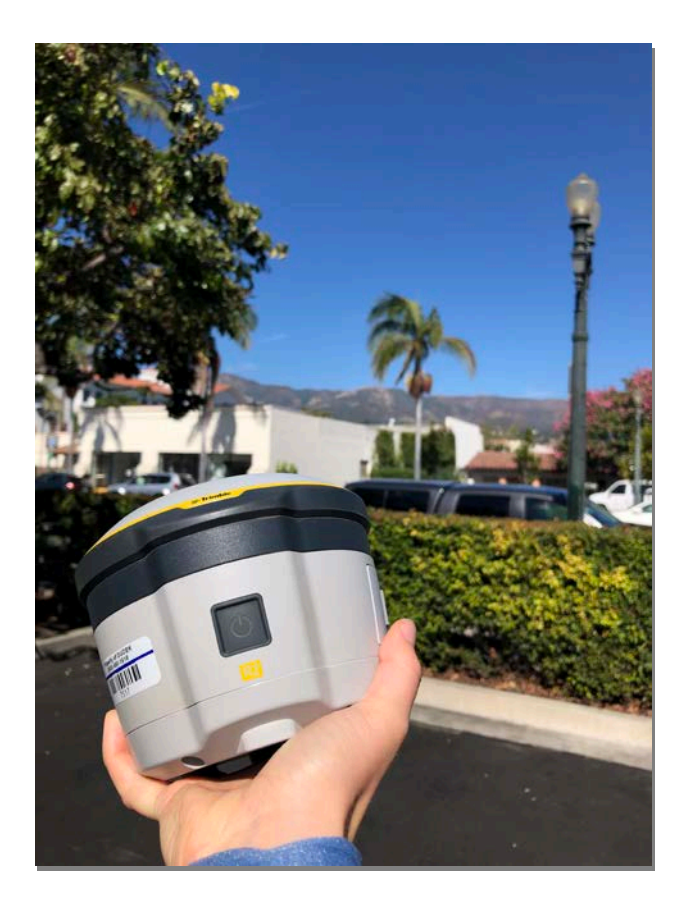

These devices can greatly improve mapping in the field, with the capability to show real-time changes within collector and provide customizable feature attributes and instant polygon sizes across various units. Happy mapping!